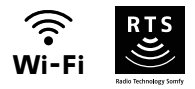

# V®350 Connect

## Weitere Einstellungen

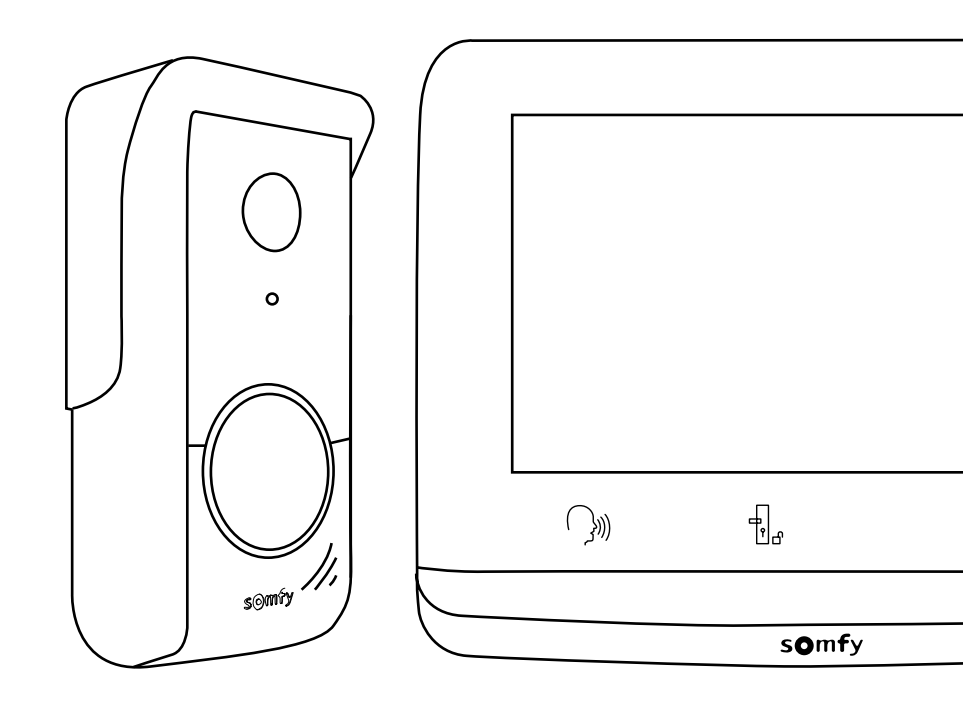

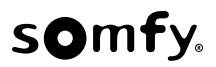

### INHALTSVERZEICHNIS

| STARTSEITE UND BASISEINSTELLUNGEN                                               | 2           |
|---------------------------------------------------------------------------------|-------------|
| Einstellung des Datums:<br>Einstellung der Uhrzeit:<br>Auswahl des Klingeltons: | 2<br>2<br>3 |
| Einstellung der Lautstärke des Klingeltons:                                     | 3           |
| FUNKFERNSTEUERUNG VON SOMFY RTS-GERÄTEN                                         | 4           |
| Hinzufügen eines Somfy RTS-Geräts                                               | 4           |
| Einlernen des Torantriebs in den Speicher der Innenstation                      | 6           |
| ENTGEGENNAHME EINER BESUCHERANFRAGE                                             | 6           |
| BESUCHERAUFNAHMEN IM SPEICHER                                                   | 8           |
| WEITERE EINSTELLUNGEN                                                           | 9           |
| Einstellung der Uhrzeit                                                         | 10          |
| Einstellung des Datums                                                          | 10          |
| Einstellung der Lautstärke                                                      | 10          |
| Auswahl des Klingeltons                                                         | 11          |
| Einstellung des Kontrasts                                                       | 11          |
| Einstellung der Helligkeit                                                      | 11          |
| Einstellung der Farbe                                                           | 12          |
| Hinzufügen einer RTS-Produktgruppe                                              | 12          |
| Löschen eines RTS-Produkts                                                      | 13          |
| Einstellung der Schaltzeit für den elektrischen Türöffner                       | 14          |
| Übertragung von Fotos                                                           | 15          |
| Software-Update                                                                 | 15          |
| Rücksetzen der Parameter auf 0                                                  | 15          |

Beim ersten Einschalten der Spannungsversorgung zeigt der Bildschirm für einige Sekunden das Somfy-Logo an. Dann werden die Basiseinstellungen angezeigt.

In der Folge müssen die einzelnen Schritte bestätigt werden, um fortzufahren und die Startseite zu erreichen.

Hinweis: Bei Unterbrechung der Spannungsversorgung bleiben diese Einstellungen im Speicher der Innenstation erhalten.

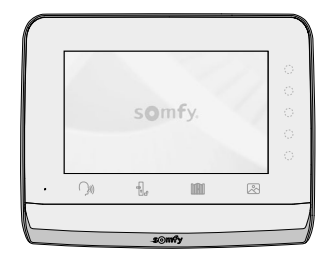

Zur Auswahl einer Funktion muss die LED rechts vom entsprechenden Symbol auf dem Bildschirm gedrückt werden, z. B.:

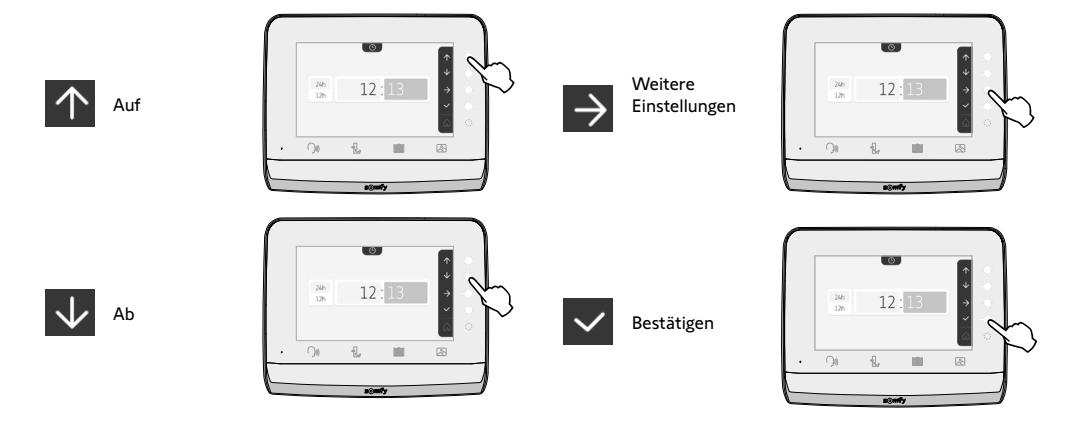

EINSTELLUNG DES DATUMS: Tag/Monat/Jahr

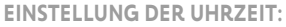

- 12- oder 24-Stunden-Format
- Uhrzeit
- Minuten
- am / pm (bei Auswahl des 12-Stunden-Formats)

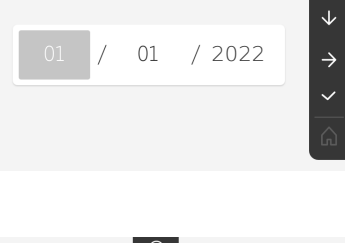

団

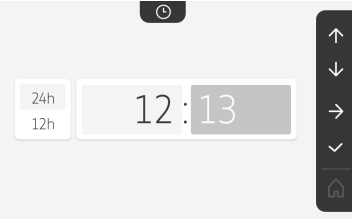

 $\uparrow$ 

#### AUSWAHL DES KLINGELTONS:

7 Klingeltöne sind möglich

Der Bestätigungsbildschirm wird angezeigt und mit dem Haussymbo

EINSTELLUNG DER LAUTSTÄRKE DES KLINGELTONS:

Der Bestätigungsbildschirm wird angezeigt und mit dem Haussymbol kehren Sie zur Startseite zurück.

Startseite, keine RTS-Geräte programmiert.

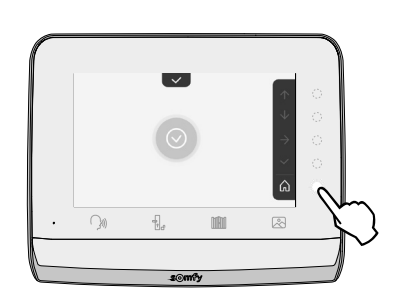

Ô

10:36

16/09/2022

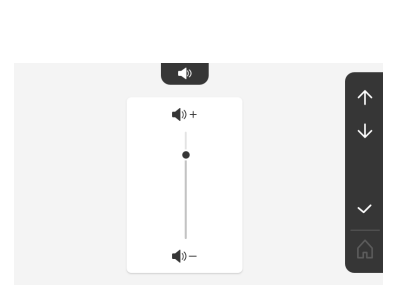

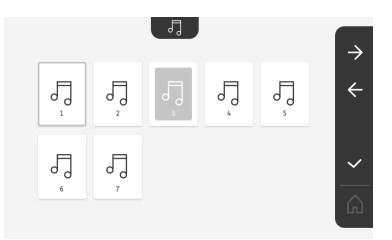

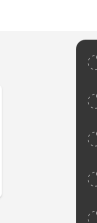

Die Innenstation ist mit einem Somfy RTS-Funksender ausgestattet. Dieser ist nur mit Somfy RTS-Produkten kompatibel.

Er dient zur einzelnen oder kombinierten Steuerung folgender Somfy-Produkte:

- Garagentorantriebe
- Beleuchtungs-Funkempfänger
- Rollladenantriebe
- Torantriebe
- usw.

Diese Funktion wird durch Funkkanäle realisiert, die durch Symbole (siehe "Hinzufügen eines Somfy RTS-Geräts") angezeigt werden. Jeder Kanal entspricht einem einzelnen Funksender und kann ein oder mehrere Geräte steuern. Die Anzahl der Geräte, die über einen Kanal gesteuert werden können, ist unbegrenzt. Zur Steuerung eines Kanals brauchen Sie nur auf die betreffende Leuchte zu drücken.

Wichtig: Achten Sie darauf, dass die drahtlos zu steuernde Ausrüstung innerhalb der Funkreichweite der Innenstation sein muss.

#### HINZUFÜGEN EINES SOMFY RTS-GERÄTS

Drücken Sie die Sensortaste, die der Position des ersten Geräts entspricht, das gespeichert werden soll.

Wenn nicht anders angegeben, müssen dann die einzelnen Schritte bestätigt werden, um fortzufahren.

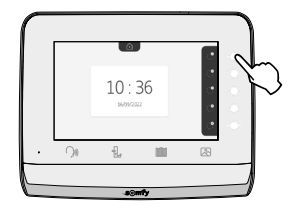

Wählen Sie das Symbol, das dem zu programmierenden Produkt entspricht:

|           |            |              | -` <u>`</u> @`.            | ٢                   |
|-----------|------------|--------------|----------------------------|---------------------|
| Markise   | Rollladen  | Fensterladen | Beleuchtung<br>ON/OFF      | Steckdose<br>ON/OFF |
|           |            |              | $\bigcirc$                 |                     |
| Flügeltor | Schiebetor | Garagentor   | Anderes<br>RTS-<br>Produkt |                     |

Halten Sie die PROG-Taste eines RTS-Senders drei Sekunden lang gedrückt: Das Produkt muss reagieren. Beachten Sie die Gebrauchsanleitung des Produkts, wenn es sich um einen Einfahrtstoroder Garagentorantrieb handelt.

Drücken Sie die Sensortaste, die dem Pfeil  $\rightarrow$  entspricht, um die Innenstation mit dem Produkt zu verbinden, und fahren Sie dann mit dem nächsten Schritt fort.

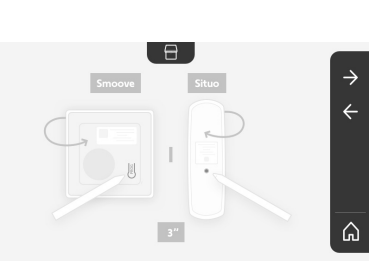

Drücken Sie die Sensortaste, die dem Pfeil Kentspricht, um zurückzukehren.

4

Drücken Sie die Sensortasten, die den Befehlen 🚺 und 🔽 entsprechen und überprüfen Sie das Verhalten des verbundenen Produkts.

Reagiert das Produkt korrekt, drücken Sie die Sensortaste für die Bestätigung

Reagiert das Produkt nicht, drücken Sie die Sensortaste für den Abbruch  $\overleftarrow{\times}$ , um die vorherigen Schritte erneut zu beginnen.

Wenn Sie gedrückt haben, erscheint das Produkt rechts auf der Startseite.

Wiederholen Sie den Vorgang so oft wie nötig, um alle RTS-Produkte mit der Innenstation V $^{\circ}350$  zu verbinden.

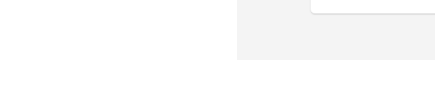

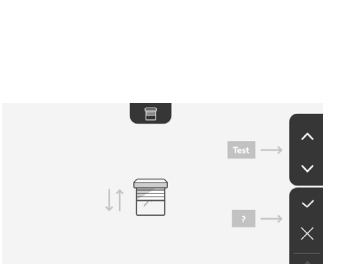

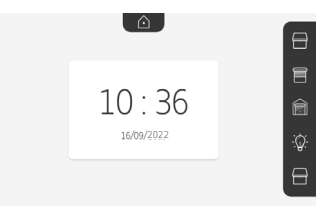

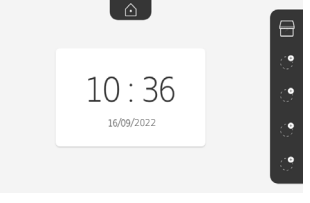

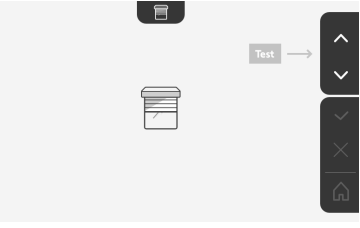

#### EINLERNEN DES TORANTRIEBS IN DEN SPEICHER DER INNENSTATION

Schiebetor

- Bringen Sie die Innenstation in die Nähe des Torantriebs und schließen Sie sie über das Netzteil (A) an die Stromversorgung an.
- Drücken Sie die Sensortaste, die der Position des ersten Geräts entspricht, das gespeichert werden soll.
- Wählen Sie das Symbol, das dem zu programmierenden Produkt entspricht:

 $\square$ 

Flügeltor

- Öffnen Sie die Abdeckung Ihres Antriebs, um an die Elektronik zu gelangen.
- Drücken Sie 2 Sekunden lang die Power-Taste 🕥 Ihrer Elektronik (wenn diese Taste bei Ihnen nicht vorhanden ist, fahren Sie direkt mit dem nächsten Schritt fort).

Die LED an der Elektronik leuchtet auf.

- Richten Sie die Innenstation auf den Schaltkasten des Antriebs (B).
  Wichtig: Die linke Seite der Innenstation muss auf den Schaltkasten gerichtet werden, damit die Innenstation von der Antriebselektronik korrekt erfasst wird.
- Drücken Sie die Sensortaste, die dem Pfeil Dentspricht, um die Innenstation mit dem Produkt zu verbinden, und fahren Sie dann mit dem nächsten Schritt fort.

Die LED des Antriebs leuchtet auf und erlischt anschließend wieder (C).

- Drücken Sie die Sensortasten, die den Befehlen 🛧 und 😾 entsprechen und überprüfen Sie das Verhalten des verbundenen Produkts.
- Wenn Sie 🔽 gedrückt haben, erscheint das Produkt rechts auf der Startseite.

Für weitere Informationen können Sie in der Anleitung Ihres SOMFY-Antriebs den Abschnitt "Funksender mit 3 Tasten hinzufügen" lesen.

#### ENTGEGENNAHME EINER BESUCHERANFRAGE

Betätigt ein Besucher die Klingeltaste an der Außenstation, blinkt das Symbol Klingelton und der untenstehende Bildschirm wird angezeigt:

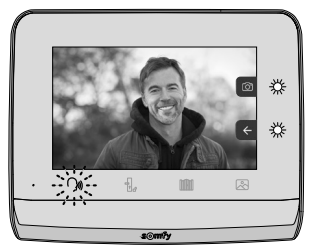

Hinweis: Wird der Anruf nicht angenommen, nimmt die Außenstation ein Bild des Besuchers auf, bevor der Klingelton aufhört.

Um die Anfrage entgegenzunehmen, drücken Sie auf das Symbol "Kommunikation":

Das Symbol  $3^{M}$  wird während des gesamten Gesprächs angezeigt. Beenden Sie das Gespräch, indem Sie erneut darauf klicken, das Einfahrtstor oder das elektrische Türschloss öffnen.

Hinweis: Wenn keine weitere Aktivierung erfolgt, beträgt die maximale Dauer des Gesprächs 2 Minuten.

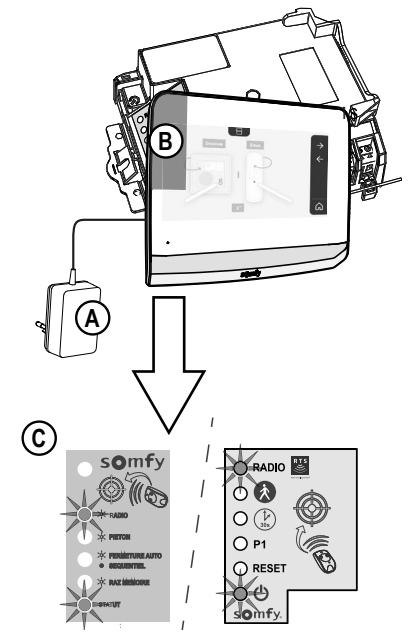

, an der Innenstation erklingt der eingestellte

Das Mikrofon der Innenstation und der Lautsprecher der Außenstation werden erst nach der Annahme der Anfrage aktiviert. Während des Gesprächs ist es möglich:

. .

• Das Einfahrtstor zu öffnen, indem auf

gedrückt wird. Damit wird das Gespräch beendet. Der Bildschirm zeigt dann

für einige Sekunden Folgendes an:

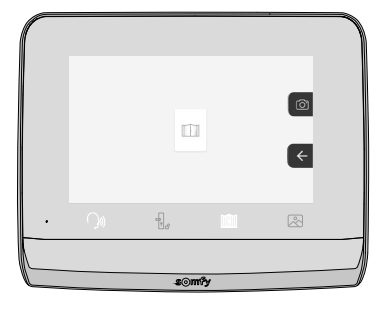

 Den elektrischen Türöffner/das elektrische Türschloss zu aktivieren, indem auf Gespräch beendet. Der Bildschirm zeigt dann für einige Sekunden Folgendes an: gedrückt wird. Damit wird das

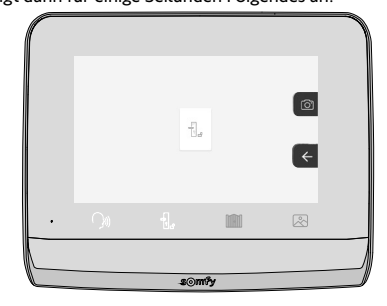

• Ein Foto des Besuchers aufzunehmen, indem auf die Sensortaste des Fotoapparates rechts auf dem Bildschirm gedrückt wird. Das Foto ist dann im Speicher der Innenstation gespeichert. Der Bildschirm zeigt dann für einige Sekunden Folgendes an:

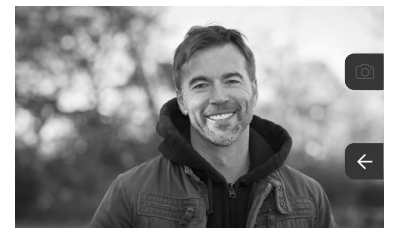

• Ein Somfy RTS-Produkt anzusteuern (Außenbeleuchtung, Garagentor usw.): Drücken Sie die Sensortaste, die dem Pfeil entspricht und es erscheint der folgende Bildschirm:

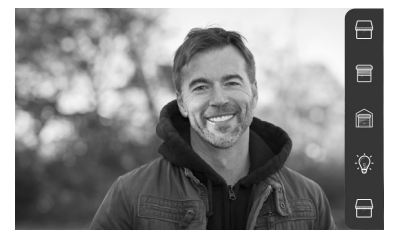

Hinweis: Die rechte Seitenleiste zeigt die RTS-Produkte an, die mit der Innenstation verbunden wurden.

Wählen Sie das Produkt aus, indem Sie die Sensortaste rechts neben dem entsprechenden Symbol drücken:

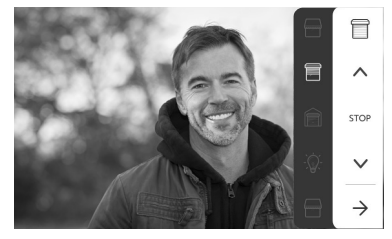

Wählen Sie den gewünschten Vorgang aus (Öffnen/Schließen, Auf/Ab oder Ein/Aus) oder drücken Sie auf die Sensortaste neben dem Pfeil  $\rightarrow$ , um wieder die Liste der RTS-Produkte aufzurufen.

#### **BESUCHERAUFNAHMEN IM SPEICHER**

Um die Fotos im Speicher anzuzeigen (unabhängig davon, ob diese bei einer Abwesenheit oder manuell aufgenommen wurden), ist das Symbol 🖄 zu verwenden: Der folgende Bildschirm erscheint:

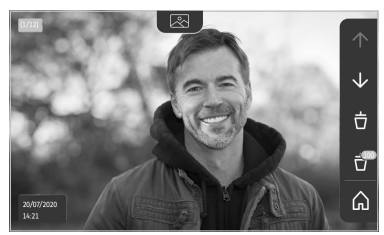

Hinweis: Im gelben Feld oben links steht X/XX für die Nummer des neuen Fotos und die Zahl der noch nicht angezeigten Fotos. Im blauen Feld unten links sind Datum und Uhrzeit des angezeigten Fotos angegeben.

Alle noch nicht angezeigten Fotos sind mit einem gelben Rahmen gekennzeichnet.

Von diesem Bildschirm aus sind folgende Vorgänge möglich:

• Wechsel zum nächsten Foto, indem Sie die Sensortaste drücken, die dem Pfeil 👽 entspricht:

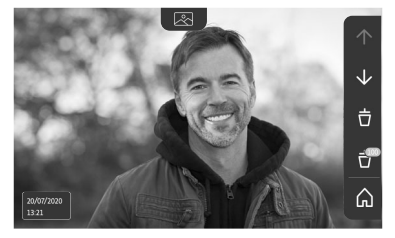

Hinweis: Nachdem mit der Durchsicht der Fotos begonnen wurde, erlaubt der Pfeil 🔨 den Zugriff auf das vorherige Foto und der Pfeil 👽 den Zugriff auf das nächste Foto.

• Löschen des angezeigten Fotos, indem Sie die Sensortaste drücken, die dem Mülleimer 🤠 entspricht:

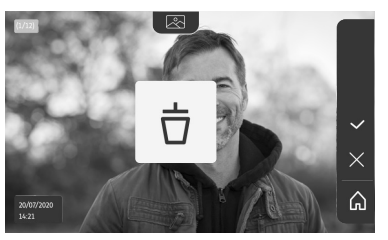

Hinweis: Drücken Sie die Sensortaste 🗸 , um den Vorgang zu bestätigen.

• Löschen aller Fotos, indem Sie die Sensortaste drücken, die dem Pfeil 📅 entspricht, um den folgenden Bildschirm anzuzeigen:

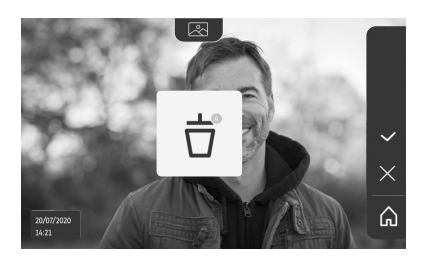

Hinweis: Drücken Sie die Sensortaste 💙, um den Vorgang zu bestätigen; der folgende Bildschirm wird angezeigt:

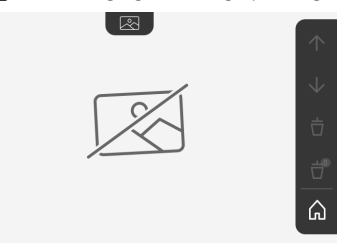

Hinweis: Drücken Sie die Sensortaste 🞧, um zur Startseite zurückzukehren.

#### WEITERE EINSTELLUNGEN

Drücken Sie die gelbe Taste rechts an der Innenstation, um die Basiseinstellungen zu ändern oder weitere Einstellungen vorzunehmen:

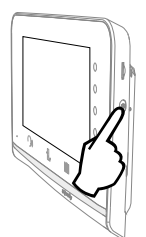

Auf dem ersten Einstellungsbildschirm erscheinen:

| Ŀ          | 1     |                                           | 5                                 | Ð                        |
|------------|-------|-------------------------------------------|-----------------------------------|--------------------------|
| Uhrzeit    | Datum | Lautstärke                                | Klingelton                        | Kontrast                 |
| -×-        | æ     | Ĵ                                         |                                   | $\rightarrow$            |
| Helligkeit | Farbe | Hinzufügen<br>einer RTS-<br>Produktgruppe | Löschen<br>eines RTS-<br>Produkts | Weitere<br>Einstellungen |

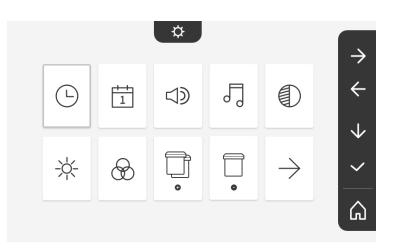

Die weiteren Einstellungen sind:

| $\leftarrow$               | 0                                                  | ~                        | $\bigcirc$          | ٢                                       |
|----------------------------|----------------------------------------------------|--------------------------|---------------------|-----------------------------------------|
| Vorherige<br>Einstellungen | Schaltzeit<br>für den<br>elektrischen<br>Türöffner | Übertragung<br>von Fotos | Software-<br>Update | Rücksetzen<br>der<br>Parameter<br>auf 0 |

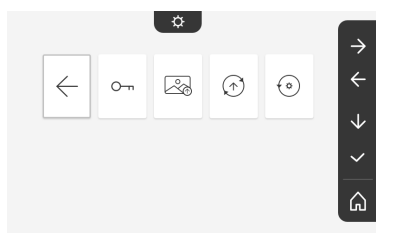

#### EINSTELLUNG DER UHRZEIT

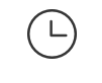

Einstellung der Uhrzeit:

- 12- oder 24-Stunden-Format
- Uhrzeit
- Minuten
- am / pm (bei Auswahl des 12-Stunden-Formats)

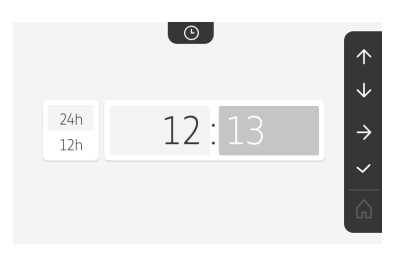

#### EINSTELLUNG DES DATUMS

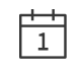

Einstellung des Datums:

Tag/Monat/Jahr

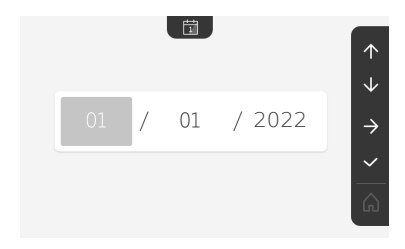

#### EINSTELLUNG DER LAUTSTÄRKE

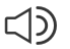

Die Lautstärke des Gesprächs und des Klingeltons können eingestellt werden:

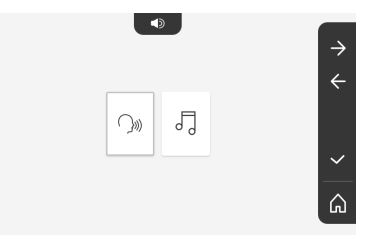

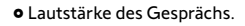

 $\sum_{i}$ 

• Lautstärke des Klingeltons.

99

#### AUSWAHL DES KLINGELTONS

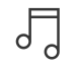

7 Klingeltöne sind möglich.

**(**)) –

**(**))-

 $\uparrow$  $\downarrow$ 

~ 合

 $\downarrow$ 

۵

#### **EINSTELLUNG DES KONTRASTS**

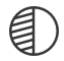

Bei der Einstellung wird die Kamera der Außenstation aktiviert.

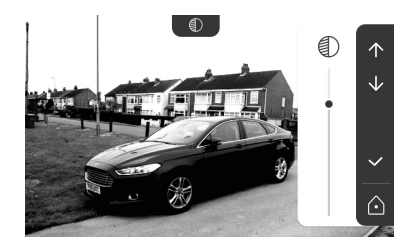

#### EINSTELLUNG DER HELLIGKEIT

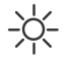

Bei der Einstellung wird die Kamera der Außenstation aktiviert.

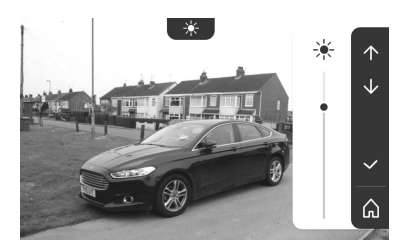

#### EINSTELLUNG DER FARBE

æ Ū

Bei der Einstellung wird die Kamera der Außenstation aktiviert.

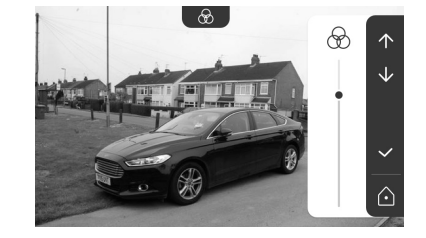

#### HINZUFÜGEN EINER RTS-PRODUKTGRUPPE

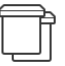

Auf einem Kanal können für die gemeinsame Ansteuerung als eine Gruppe ähnliche Produkte mit bereits programmierten Produkten verbunden werden, z. B. ein weiterer Rollladen.

Wählen Sie den Kanal aus, dem ein RTS-Produkt hinzugefügt werden soll, und bestätigen Sie.

Halten Sie die PROG-Taste eines RTS-Senders drei Sekunden lang gedrückt.

Drücken Sie die Sensortaste, die dem Pfeil  $\rightarrow$  entspricht, um die Innenstation mit dem Produkt zu verbinden, und fahren Sie dann mit dem nächsten Schritt fort.

Drücken Sie die Sensortaste, die dem Pfeil 🗲 entspricht, um zurückzukehren.

Drücken Sie die Sensortasten, die den Befehlen nud und und und uberprüfen Sie das entsprechende Verhalten des verbundenen Produkts.

Reagiert das Produkt korrekt, drücken Sie die Sensortaste für die Bestätigung

Reagiert das Produkt nicht, drücken Sie die Sensortaste für den Abbruch X, um die vorherigen Schritte erneut zu beginnen.

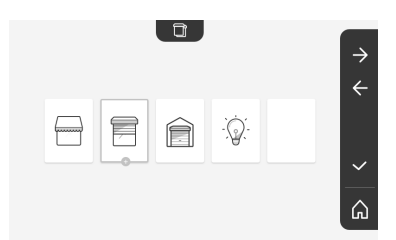

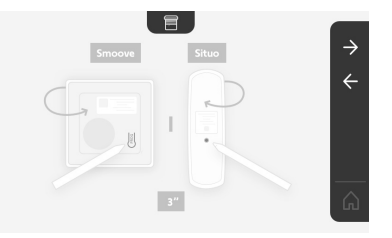

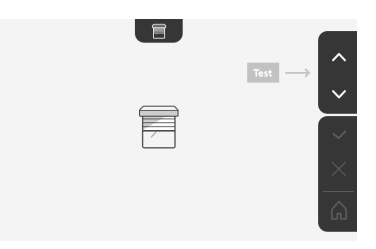

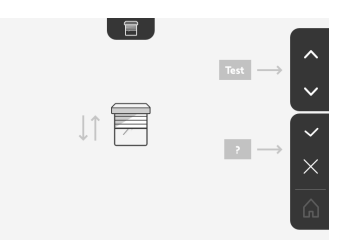

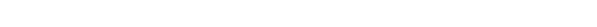

Überprüfen Sie, ob das oder die Produkte wirklich gelöscht wurden.

13

gedrückt.

dem nächsten Schritt fort.

zurückzukehren

#### Wenn Sie auf 🔽 gedrückt haben, erscheint die Startseite und für die Gruppe, der das Produkt hinzugefügt wurde, wird die Zahl der verbundenen Produkte angezeigt.

#### LÖSCHEN FINES RTS-PRODUKTS

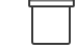

Es ist möglich, ein Produkt oder eine Produktgruppe zu löschen.

Hinweis: Wenn ein Produkt aus einer Gruppe gelöscht werden soll, muss die gesamte Gruppe gelöscht werden. Dann müssen das oder die Produkte erneut eingelernt werden, die mit der Innenstation angesteuert werden sollen.

Wählen Sie den Kanal aus, aus dem ein RTS-Produkt oder eine Produktgruppe gelöscht werden soll, und bestätigen Sie.

Halten Sie die PROG-Taste eines RTS-Senders drei Sekunden lang Drücken Sie die Sensortaste, die dem Pfeil Dentspricht, um die Verbindung mit der Innenstation zu löschen, und fahren Sie dann mit Drücken Sie die Sensortaste, die dem Pfeil 🗲 entspricht, um

•

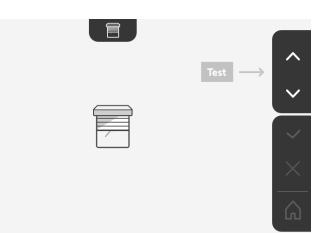

ሬ

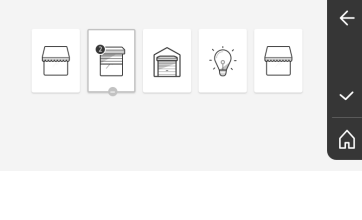

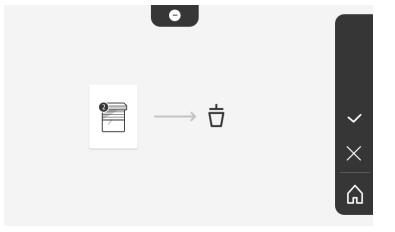

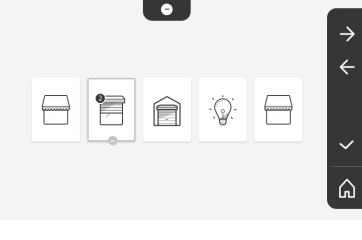

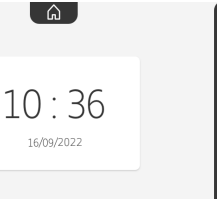

**?**]

Ê

Q

Reagiert das Produkt nicht mehr, drücken Sie die Sensortaste für die Bestätigung 🗸

Reagiert das Produkt auf den Befehl, drücken Sie die Sensortaste für den Abbruch x, um die vorherigen Schritte erneut zu beginnen.

Das Produkt oder die Produktgruppe wurden korrekt gelöscht.

Das Produkt oder die Produktgruppe erscheinen nicht mehr auf der Startseite.

#### EINSTELLUNG DER SCHALTZEIT FÜR DEN ELEKTRISCHEN TÜRÖFFNER

Die Schaltzeit des Türöffners kann auf 2, 5 oder 10 Sekunden eingestellt werden (die Werkseinstellung ist 2 Sekunden).

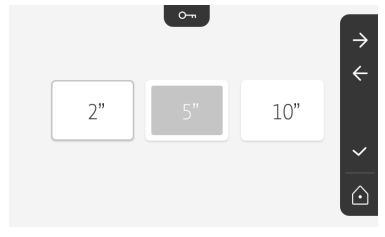

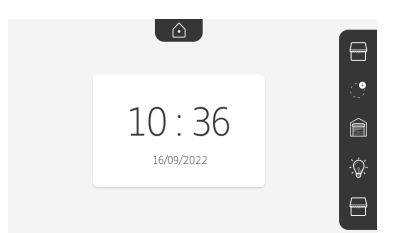

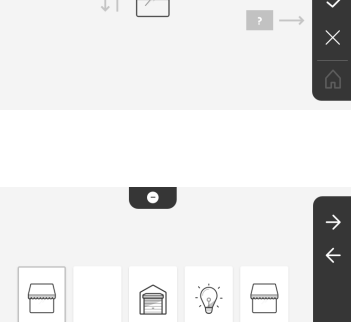

冒

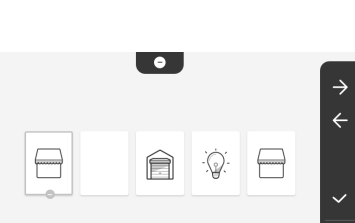

#### ÜBERTRAGUNG VON FOTOS

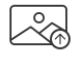

Die Übertragung ist nur möglich, wenn zuvor eine Micro-SD-Karte (32 Bytes maximal) installiert wurde.

Drücken Sie die Sensortaste für die Bestätigung

Wenn "100%" im gelben Feld unten auf dem Bildschirm angezeigt wird, ist die Übertragung abgeschlossen.

Drücken Sie die Sensortaste zurückzukehren, oder die Taste aufzurufen.

×, ر

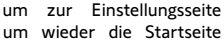

Hinweis: Die Fotos werden nicht von der Innenstation gelöscht. Zum Löschen von Fotos, siehe "Besucheraufnahmen im Speicher".

#### SOFTWARE-UPDATE

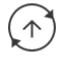

Der Bildschirm zeigt die aktuelle Softwareversion an.

Um die Software (Firmware) der Innenstation zu aktualisieren, müssen Sie zunächst die neueste Version von unserer Website abrufen und sie auf eine Micro-SD-Karte kopieren, z. B.:

316M\_SF1\_t1.0.8\_2019\_11\_14

Erstellen Sie einen Ordner mit dem Namen "Update" auf der Micro-SD-Karte und legen Sie die neue Firmware darin ab.

Stecken Sie die Micro-SD-Karte in die Innenstation ein und bestätigen Sie dann diesen Vorgang.

Hinweis: Die Parameter werden auf die Werkeinstellungen zurückgesetzt, die Fotos und die RTS-Produkte bleiben erhalten.

#### RÜCKSETZEN DER PARAMETER AUF 0

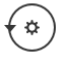

Mit diesem Vorgang werden alle individuellen Einstellungen gelöscht.

Für die erneute Verwendung der Video-Türsprechanlage müssen die Basiseinstellungen erneut vorgenommen werden (Datum/Uhrzeit, Melodie und Lautstärke des Klingeltons).

Hinweis: Die Parameter werden auf die Werkeinstellungen zurückgesetzt, die Fotos und die RTS-Produkte bleiben erhalten.

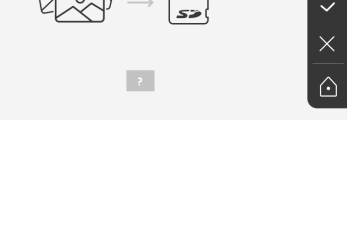

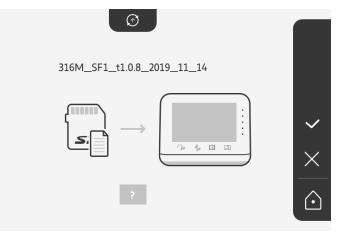

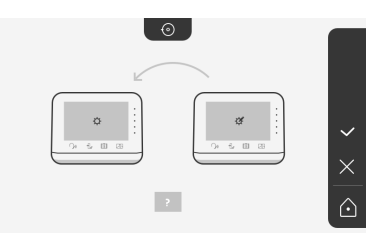

#### SOMFY ACTIVITES SA

50 avenue du Nouveau Monde 74300 CLUSES FRANCE

www.somfy.com

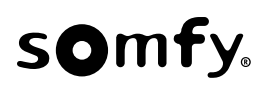

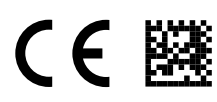

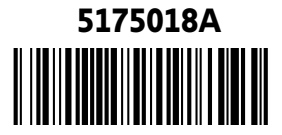